# ANLEITUNG

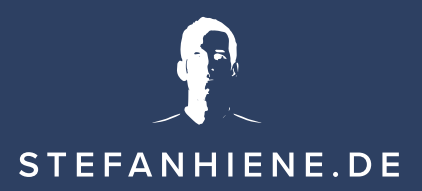

# Anleitung zur Anmeldung bei KuCoin und zum Kauf von Monero

**Info:** Monero (XMR) kann auf KuCoin direkt nur mit Tether (USDT), Ethereum (ETH) oder Bitcoin (BTC) gekauft werden. Solltest du eine andere Kryptowährung haben und tauschen wollen, kannst du diese – wie in der Anleitung ab Punkt 33 beschrieben – auf KuCoin senden, in USDT, ETH oder BTC tauschen und damit Monero kaufen.

In KuCoin kannst du nicht direkt Euro einzahlen – zumindest nicht ohne spezielle Identifikation. Sprich du solltest bereits eine Kryptowallet besitzen auf der du Kryptowährungen hast z.B. Ledger oder Coinbase.

- 1. Gehe zu Kucoin.com (https://www.kucoin.com/ucenter/ signup?rcode=rJY4MLM)
- 2. Wähle oben rechts den Punkt "Signup"/"Registrieren" aus
- 3. Wähle den Punkt E-Mail aus, um dich mit deiner E-Mail-Adresse anzumelden
- 4. Trage deine E-Mail-Adresse ein und klicke rechts daneben auf "send code"/"Code senden"
- 5. Setze den Haken beim erscheinenden Popup (bestätigt, dass du ein Mensch bist)

Nun hast du 60 Sekunden, um den Prozess abzuschließen. Sollte die Zeit abgelaufen sein, musst du dir einen neuen Code senden lassen.

6. Gehe zu deinem E-Mail-Account und finde den Code in der Mail von KuCoin, die du erhalten haben solltest

#### STEFANHIENE.DE

- Kopiere den Code und trage ihn bei KuCoin unter "Email verification code"/ "E-Mail-Verifizierungscode" ein
- 8. Wähle ein Passwort aus
- 9. Setze den Haken bei "I have read and agree to the Terms of Use"/"Ich habe die Nutzungsbedingungen gelesen und stimme zu"
- 10. Klicke auf den Button mit der Aufschrift "Signup"/"Registrieren"
- 11. Schließe das erscheinende Popup

# Du bist nun in deinem persönlichen KuCoin-Account. Nun wollen wir deinen Account noch etwas absichern

## 2-Faktor-Authentifizierung

(ein weiteres Passwort, dass du eingeben musst bei Transaktionen. Erfordert ein Smartphone)

- 12. Klicke oben rechts auf den Kreis mit deinen Initialien und wähle im Menü den Punkt "Account Security"/"Kontosicherheit"
- 13. Wähle den Punkt "Google Verification"/"Google Verifizierung" und klicke rechts daneben auf "set"/"ändern"
- 14. Im neuen Fenster klicke auf den Button "send code"/"Code senden"
- 15. Gehe zurück zu deinem E-Mail-Account und kopiere den Code aus der neuen E-Mail
- 16. Trage nun den Code bei KuCoin in das Feld ein

- 17. Klicke auf "Next"/"weiter"
- 18. Dir wird nun ein QR-Code angezeigt
- 19. Schreib dir den Code neben dem QR-Code auf und verstaue ihn an einem sicheren Ort. Diesen Code solltest du niemals anderen Personen preisgeben und nicht online speichern!
- 20. Lade dir nun die App "Google Authenticator" auf dein Smartphone
- 21. Scanne mit der App den QR-Code
- 22. Gib bei KuCoin nun den 6-stelligen Code ein, der in der App erscheint (muss gemacht werden, solange der Code noch schwarz ist. Nach Ablauf der kleinen Uhr neben dem Code, wird ein neuer Code generiert)
- 23. Klicke auf "Activate"/"aktivieren"

# Nun haben wir die 2-Faktor-Authentifizierung aktiviert Als nächstes legen wir dein Trading-Passwort fest

# Trading-Passwort

(ein Passwort, dass du eingeben musst, bevor du Trades setzen kannst)

- 24. Gehe nun unter "Account Security"/"Kontosicherheit" zum Punkt "Trading Password"/"Tradingcode" und klicke daneben auf "set"/"ändern"
- 25. Gib nun im erscheinenden Feld den neuen Code aus deiner "Google Authenticator"-App ein
- 26. Klicke auf "next"/"weiter"
- 27. Lies das erscheinende Popup und klicke auf "Okay, I Understand"/ "Okay, habe ich verstanden"

#### STEFANHIENE.DE

- 28. Gib nun ein Passwort ein, schreib es dir auf ein Stück Papier und bewahre es an einem sicheren Ort auf
- 29. Wiederhole dein Passwort im Feld "Confirm Trading Password"/"Tradingcode bestätigen"
- 30. Klicke auf "Confirm"/"Aktivieren"

# E-Mail Safety Phrase

(ein Wort/Satz, das in jeder E-Mail angezeigt wird, um sicherzustellen, dass es eine offizielle KuCoin-Mail ist)

- 31. Gehe unter "Account Security"/"Kontosicherheit" zu "Email Safety Phrase"/"Email-Sicherheitsphrase" und lege ein Wort/Satz fest.
- 32. Klicke auf "Submit"/"aktivieren"

# Als nächstes musst du eine zu tauschende Kryptowährung einzahlen

- 33. Gehe oben rechts neben dem Kreissymbol mit deinen Initialien auf "Assets"/"Einlagen" und wähle den Punkt "Main Account"/"Hauptkonto"
- 34. Gib im Suchfeld "USDT" oder eine andere Kryptowährung, die du zu KuCoin senden möchtest, ein
- 35. Wähle nun neben dem erscheinenden Währungszeichen den Punkt "Deposit"/"Einzahlung" aus
- 36. Auf der nächsten Seite sollte oben die gewählte Währung stehen, darunter "Main Account"/"Hauptkonto" und das passende Netzwerk ausgewählt sein z.B. Ethereum (ERC20) – stelle sicher, dass das Netzwerk zu deiner Währung passt, ansonsten kann dein Geld verloren gehen

- 37. Kopiere die Wallet-Adresse
- Setze in deinem Account, von dem du senden möchtest, z.B. Ledger oder Coinbase, diese Empfängeradresse (Wallet-Adresse) ein und sende den benötigten Betrag – sende etwas mehr, um anfallende Gebühren abzudecken.

Nach kurzer Zeit sollte deine Kryptowährung auf deinem KuCoin-Account erscheinen und du eine Bestätigungsmail erhalten. Nun geht es daran, das Geld auf deinen Trading-Account zu packen, damit du Monero kaufen kannst.

- 39. Gehe im Punkt "Assets"/"Einlagen" wieder auf "Main Account"/ "Hauptkonto"
- 40. Gib im Suchfeld die gesendete Kryptowährung ein (neben dem Symbol sollte nun auch der Betrag stehen)
- 41. Wähle rechts den Punkt "Transfer" aus
- 42. Im Popup sollte stehen "Main Account → Trading Account"/"Hauptkonto
  → Handelskonto, unter "Coin" die passende Währung und unter "Amount"/"Betrag" wähle die Menge aus, die du übertragen möchtest
- 43. Klicke auf "Confirm"/"bestätigen"

## Die Währung ist nun im Trading-Account und kann getauscht werden.

<u>WICHTIG:</u> Solltest du eine andere Währung als USDT, BTC oder ETH haben, musst du diese erst in USDT, BTC oder ETH umtauschen. Du kannst dazu ähnlich vorgehen wie nachfolgend beschrieben. Ersetze dafür Monero (XMR) mit deiner Währung und statt der linken Schaltfläche "buy …"/"kaufen …" nimmst du die rechte Schaltfläche "sell …"/"verkaufen …" zum verkaufen der Währung. Wenn du das gemacht hast, gehst du wieder ab Punkt 44 vor zum Kauf von Monero.

## Nun wollen wir Monero kaufen!

- 44. Gehe im Punkt "Assets"/"Einlagen" auf "Trading Account"/"Handelskonto"
- 45. Gib im Suchfeld "Monero" ein
- 46. Klicke rechts neben dem Monero-Symbol auf "Trade" und wähle aus, mit was du Monero kaufen willst:a. XMR/BTC wenn du Bitcoin aufgeladen hast
  - b. XMR/ETH wenn du Ethereum aufgeladen hast
  - c. XMR/USDT wenn du Tether aufgeladen hast
- 47. Es öffnet sich das Trading-Fenster mit dem Chart
- 48. Gib unten rechts bei "Input 6-Digit Trading Password"/"6-stelligen Tradingcode eingeben" dein Trading-Passwort ein
- 49. Es erscheinen 2 Schaltflächen. Gib in die linke unter "Price"/"Preis" den Preis ein, zu dem du XMR kaufen möchtest z.B. 220 USDT (der Preis sollte immer ungefähr gleich sein mit dem Preis auf dem Chart links von dir. Für einen schnelleren Kauf kannst du den Preis etwas darüber setzen)
- 50. Gib nun bei "Amount"/"Betrag" die Menge an Monero ein, die du kaufen möchtest
- 51. Unter den Kästen beim Punkt "Volume" wird dir angezeigt, für wie viel Kryptowährung du nun Monero kaufst z.B. 449 USDT
- 52. Wenn alles passt, klicke auf "Buy Monero"/"kaufen Monero"
- 53. Die Kaufbestellung wird erstellt und du hörst ein Kassen-Klingeln, wenn sie ausgeführt wurde

# Nun wollen wir die Monero zurück auf den Main-Account/dein Hauptkonto senden und zur Bezahlung versenden

- 54. Wähle rechts oben, neben dem Kreissymbol mit deinen Initialen den Punkt "Assets"/"Einlagen" und "Trading Account"/"Handelskonto" aus
- 55. Gib im Suchfeld "Monero" ein
- 56. Rechts neben dem Monero-Symbol klicke auf Transfer
- 57. Nun sollten die Einstellungen "Trading Account → Main Account"/
  "Handelskonto → Hauptkonto" sowie "XMR" erscheinen
- 58. Gib die Anzahl Monero an, die du auf den "Main Account"/"Hauptkonto" senden möchtest und klicke auf "Confirm"/"bestätigen"
- 59. Wähle rechts oben neben dem Kreissymbol mit deinen Initialen den Punkt "Assets"/"Einlagen" und "Main Account"/"Hauptkonto" aus
- 60. Gib im Suchfeld Monero ein
- 61. Klicke rechts neben dem Monero-Symbol auf "Withdraw"/"Auszahlung"
- 62. Gib unter "Wallet Address"/"Wallet-Adresse" die von uns erhaltene Empfängeradresse ein (kopieren aus unserer E-Mail, nicht eintippen!)
- 63. Unter "Network"/"Netzwerk" sollte automatisch "XMR Monero (XMR)" ausgewählt werden
- 64. Bei "Amount"/"XMR Betrag" gibst du die Menge an, die wir dir in der E-Mail mitgeteilt haben

#### STEFANHIENE.DE

- 65. Der Punkt "Remarks"/"Anmerkung" kann frei bleiben
- 66. Klicke auf "Confirm"/"bestätigen"
- 67. Schau dir die Zusammenfassung an und klicke auf "Confirm Withdrawal"/ "Auszahlung bestätigen"
- 68. Gib im Popup dein Trading-Passwort ein
- 69. Klicke bei "Email Verification Code"/"E-Mail-Verifizierungscode" auf "send code"/"Code senden"
- 70. Kopiere den Code aus der E-Mail, die du von KuCoin in deinem E-Mail-Postfach erhältst und trage ihn bei KuCoin ein
- 71. Geh in deine "Google Authenticator"-App und tippe bei KuCoin den6-stelligen Code ein, der dir in der App angezeigt wird
- 72. Klicke auf "Submit"/"Absenden"

Deine Zahlung wurde nun an uns gesendet. Bitte informiere uns kurz per E-Mail wann du uns die Zahlung gesendet hast.